## お申込みから商品のお届けまでの流れ

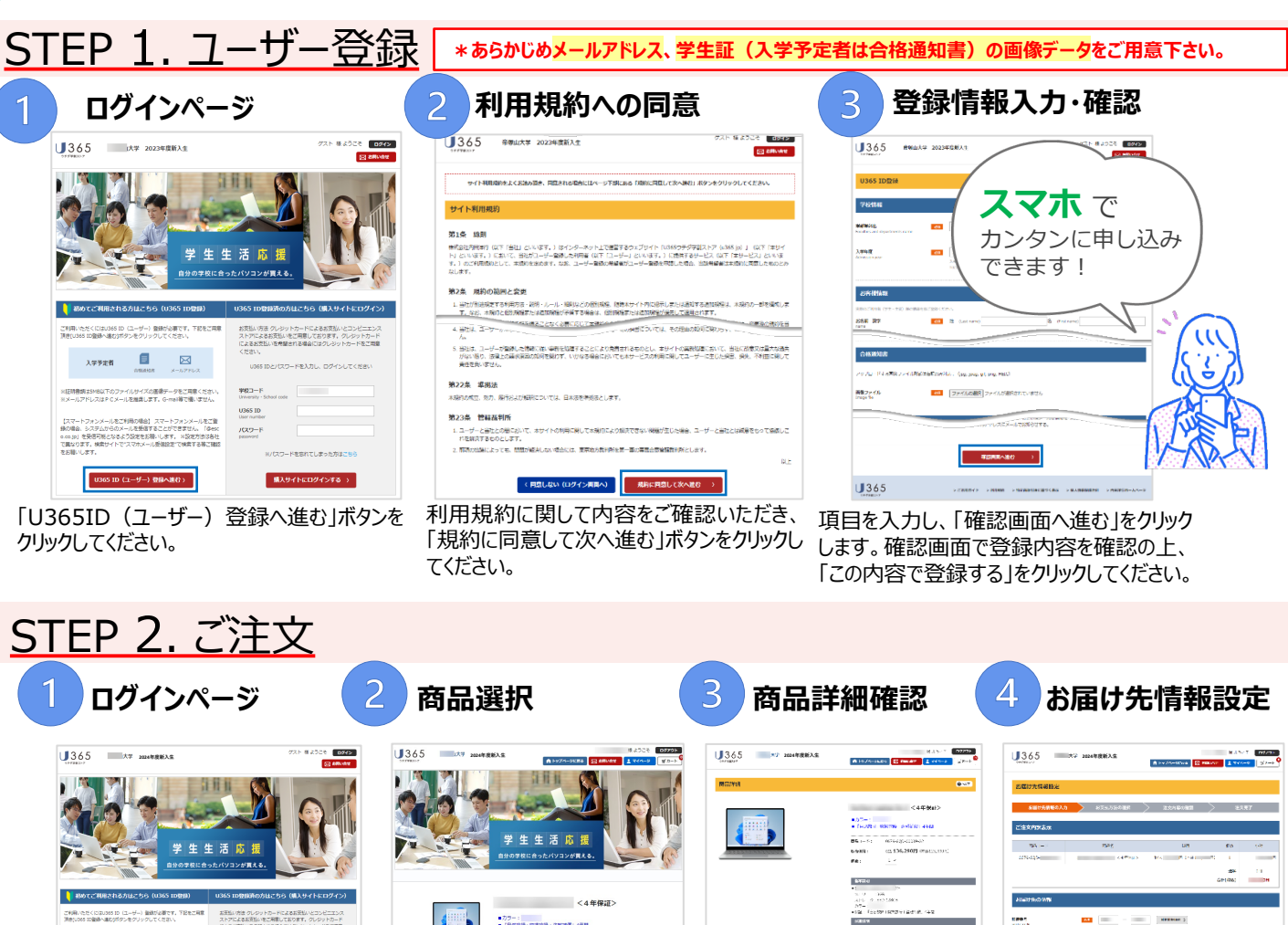

購入サイトにログインする う

登録したU365 IDとパスワードを入 カし、「購入サイトにログインする」ボタ ンをクリックしてください。

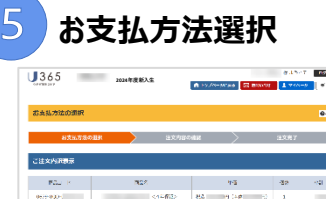

| Para P                     | 1022               | 4-2                 | -32       | 100 |  |  |
|----------------------------|--------------------|---------------------|-----------|-----|--|--|
| 0020020                    | <44#3>             | 84.09.048           | 10 1      |     |  |  |
|                            |                    |                     | 1484      | 00  |  |  |
|                            |                    |                     | WH(\$125) |     |  |  |
|                            |                    |                     |           |     |  |  |
| BENGROWN                   |                    |                     |           |     |  |  |
| entry water and a strength | are bank           |                     |           |     |  |  |
|                            |                    |                     |           |     |  |  |
| B REPORT                   | BREIDZUDVER FORMER | 9.07                |           |     |  |  |
| Cashi d                    | VISA 🛲 📰 👫 🔍       |                     |           |     |  |  |
|                            |                    | ATTEN A             |           |     |  |  |
|                            |                    |                     | _         | _   |  |  |
| n usuuna                   | 07916-02-02-02-07  |                     |           |     |  |  |
| Carlor and some            | A111.010           | . AD 🖸 🚃            |           |     |  |  |
|                            | LAWBON Terletter   | 1000 🕺 🔜 🗰          | -1 Q      |     |  |  |
|                            |                    |                     |           |     |  |  |
|                            | #1400              | ••• · · ·           |           |     |  |  |
|                            |                    |                     |           |     |  |  |
|                            |                    |                     |           |     |  |  |
| 365                        | 17000/101 - 10000  | - HENRY CLEAR AND A | 10.000    |     |  |  |

クレジットカードもしくは、コンビニ決 済を選択し、必要事項を入力し、 「確認画面へ進む」をクリックしてく ださい。 クレジットは分割払いも可能です。

購入可能な商品が表示されてい ます。購入したい商品の「商品詳 細を確認する」をクリックしてくださ い。

| 注文内容確認<br>お言け代言の入<br>に注文内決惑示<br>内別_ー/ | .t. > 2541.130389                | ахлеони                    | > 3325       | <b>0</b> ~ |
|---------------------------------------|----------------------------------|----------------------------|--------------|------------|
| LEUXERO)<br>LIXIIZER<br>NV/           | n > xeunacea                     | BX48048                    | 3.83         | 17         |
| 21834937858<br>788                    |                                  |                            |              |            |
| 1992                                  |                                  |                            |              |            |
|                                       | N9C                              | 28                         | 182          | 498        |
| 0.9 KD                                | .1489)                           | 60 D (Htt)                 |              |            |
|                                       |                                  |                            | 84<br>07(6%) |            |
| お届け先・お届け予                             | 2869                             |                            |              |            |
|                                       |                                  |                            |              | _          |
| ria i sa                              | Damage Laptop Ge 2 < 4 Hit plays | Network Happenets (Transit | 14.5.11.1    |            |
|                                       |                                  |                            |              |            |
|                                       |                                  |                            |              | _          |
| お支払い方法                                |                                  |                            |              |            |
| お大払い方法                                |                                  |                            |              | _          |
| お大払い方法                                | PERSONAL AGE PLUT PERSON         | Not 21441-1-7-2009-01-7-29 |              | -          |
|                                       |                                  |                            |              |            |

内容を確認し、同意事項(2箇所)に チェックを入れ、「上記の内容で注文する」 ボタンをクリックすると、注文完了となります。 登録したメールアドレス宛に注文完了確認 のメールが届きます。

同意します。」にチェックを入れ、 「今すぐ注文する」をクリックして ください。

商品の詳細説明・保証等の内

容を確認の上、「上記条項に

**J**365

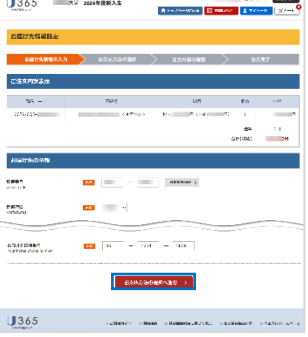

お届け先情報を入力し、「お支 払い方法の選択へ進む」をク リックしてください。

## STEP 3. お支払

コンビニ決済をご選択の場合、注文後に 送信される「注文確認書」メールに、お支 払時に必要な情報(受付番号など)が 記載されていますので、1週間以内にお 支払いをお願いします。

## STEP 4. お届け

詳細についてはご注文時登録のメール アドレスとU365マイページにてお知らせ します。入力していただいた指定住所へ、 個別配送とします。